## How to Search for an Invoice

## NOTE:

- i. You need to have access to the internet.
- ii. You need to have access to EMFF 14-20 DB (User access rights are given after approval of the EMFF 2014-2020 DB Application Form).
- 1. Move your cursor on the "Operation" tab, and then click on "Payment Claim".

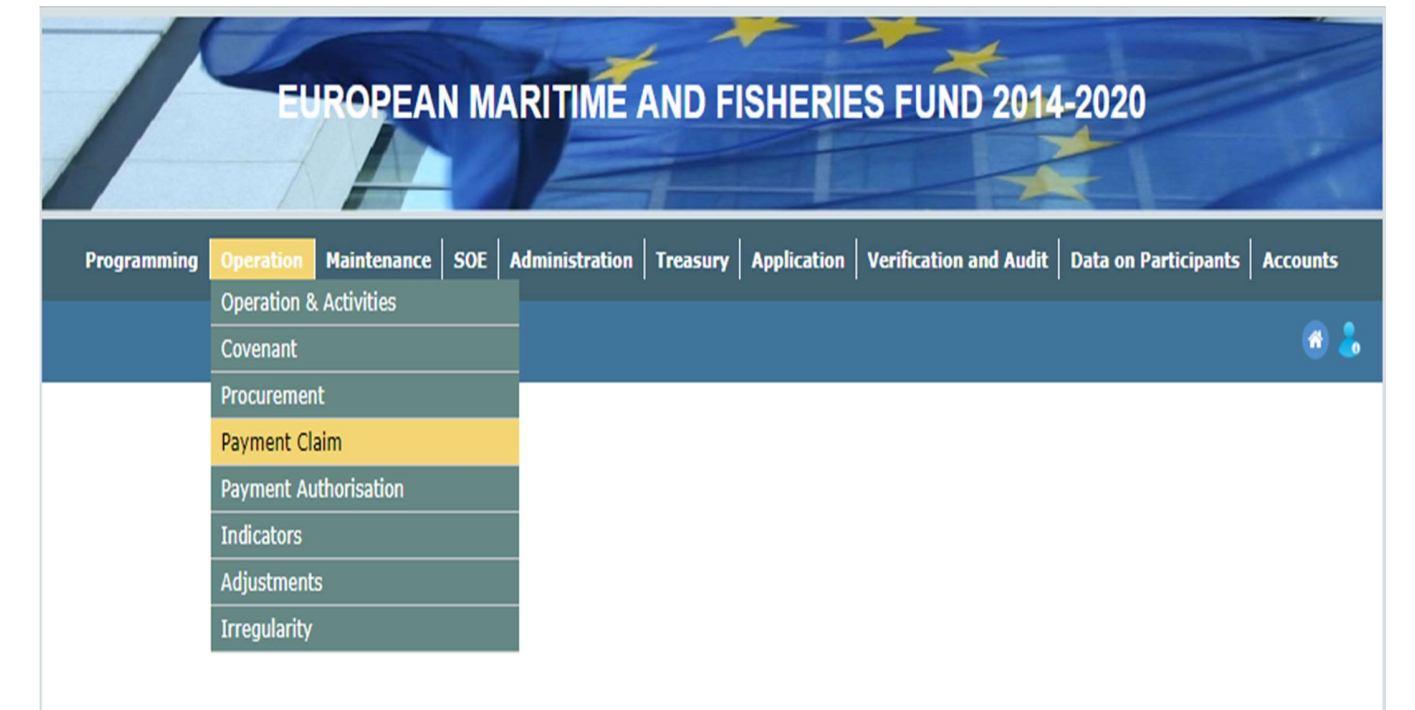

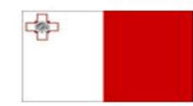

Maritime and Fisheries Operational Programme 2014-2020 Part-financed by the European Union European Maritime and Fisheries Fund Co-financing rate: 75% European Union Funds; 25% National Funds

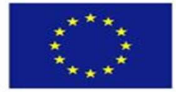

Investing in sustainable fisheries and aquaculture

**2.** Scroll down until the following screen is visible, and then enter the details of the invoice that you want to search for, where applicable. (There is no need to fill all fields)

| Invoice Details Doo | cumentation Checklist Confirmation Payment Authorisation Statistics Asset Managemen | ıt.                              |
|---------------------|-------------------------------------------------------------------------------------|----------------------------------|
| Post-Confirm Doc    |                                                                                     | Search                           |
| - Payment Claim Tu  | na                                                                                  | Clear                            |
| © Invoice           | Amend                                                                               |                                  |
|                     |                                                                                     | Insert                           |
| Invoice No.         | Date                                                                                | \$ava                            |
| Operation           | Select an Option                                                                    | y Unde                           |
| Activity            | Select an Option                                                                    | * Undo                           |
| Sub Activity        | Select an Option                                                                    | <ul> <li>View History</li> </ul> |
| Unit of measure     | Select an Option                                                                    |                                  |
| Value               | Rate                                                                                |                                  |
| Invoice Type        | Select an Option                                                                    | ¥                                |
| Procurement Type    | Select an Option                                                                    | w.                               |
| Contract            | Select an Option                                                                    | ¥.                               |
| Description         |                                                                                     |                                  |
|                     |                                                                                     |                                  |
| Entity              | Select an Option                                                                    | Ψ.                               |
|                     |                                                                                     |                                  |
| Bank Account        | Select an Option                                                                    | ¥                                |
| Remarks             |                                                                                     |                                  |
|                     |                                                                                     |                                  |
|                     |                                                                                     |                                  |
| Private co-finance  |                                                                                     |                                  |
| payable             |                                                                                     |                                  |
| Financial Plan      |                                                                                     |                                  |
| Eligible            | Vat Eligible Total Eligible                                                         |                                  |
| Not Eligible        | Vat Not Eligible Total Not Eligible                                                 |                                  |
|                     | Total                                                                               |                                  |
|                     |                                                                                     |                                  |
| Gozo Contribution   | Financial Plan-                                                                     |                                  |
| Eligible            | VAT Eligible Total Eligible                                                         |                                  |
| Non Eligible        | VAT Non Eligible Total Non Eligible                                                 |                                  |
|                     | Total                                                                               |                                  |
| 1.1                 |                                                                                     | 1.1                              |

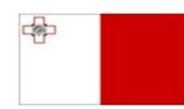

Maritime and Fisheries Operational Programme 2014-2020 Part-financed by the European Union European Maritime and Fisheries Fund Co-financing rate: 75% European Union Funds; 25% National Funds

Investing in sustainable fisheries and aquaculture

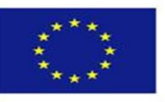

## **3.** Click on the "Search" button.

| Invoice Details  | Documentation Checkli | t Confirmation | Payment Authorisation | Statistics | Asset Management |   |              |
|------------------|-----------------------|----------------|-----------------------|------------|------------------|---|--------------|
| Post-Confirm Doo |                       |                |                       |            |                  |   | Search       |
| - Payment Clair  | n Type                |                |                       |            |                  | - | Clear        |
| Invoice          |                       | Reimbu         | rsment                |            |                  |   | Amend        |
|                  |                       |                |                       |            |                  |   | Insert       |
| Invoice No.      | Invoice No            |                | Date                  | Date       |                  |   | Savo         |
| Operation        | Operation             |                |                       |            | × *              |   | Jave         |
| Activity         | Activity              |                |                       |            | ×                |   | Undo         |
| Sub Activity     | Sub Activity          |                |                       |            | ×                |   | View History |
| Unit of measure  | Unit of Measure       |                |                       |            | × *              |   |              |

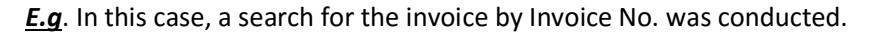

| The invoice generated by | Invoice No.                                   | Description                                |                        | Status              |
|--------------------------|-----------------------------------------------|--------------------------------------------|------------------------|---------------------|
| the system with the same | 5953 Invoice Desc                             | iption.                                    |                        | Status              |
| Invoice No. searched for |                                               |                                            |                        |                     |
|                          |                                               |                                            |                        |                     |
|                          |                                               |                                            |                        |                     |
|                          |                                               |                                            |                        |                     |
|                          |                                               |                                            | Viewing F              | ecords 1-1 out of 1 |
|                          | A second second                               |                                            |                        |                     |
|                          | Invoice Commend<br>Invoice Paid on 15/05/2017 |                                            |                        |                     |
|                          | Invoice Details Documentation Check           | st Confirmation Payment Authorisation Stat | stics Asset Management |                     |
|                          | Post-Confirm Doc                              |                                            |                        | Search              |
|                          |                                               |                                            |                        | Clear               |
|                          | Payment Claim Type                            |                                            |                        | Amend               |
|                          | © Invoice                                     | Reimbursment                               |                        | America             |
|                          | Invoice No. 5953                              | Date                                       | . i                    | Insert              |
| The Invoice No.          |                                               |                                            |                        | £                   |
| inputted                 |                                               |                                            |                        |                     |

<u>Note:</u> You can also search solely by other fields such as "Operation", "Activity", and "Procurement Type" not just by Invoice No. The user can input any data he/she has at hand.

-----End of Tutorial------

| Modification History              |  |
|-----------------------------------|--|
| Creation of Tutorial – 18/07/2017 |  |
|                                   |  |

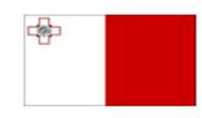

Maritime and Fisheries Operational Programme 2014-2020 Part-financed by the European Union European Maritime and Fisheries Fund Co-financing rate: 75% European Union Funds; 25% National Funds

Investing in sustainable fisheries and aquaculture

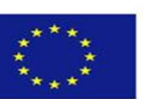

3